## Texas TeleSys, Inc.Your Telecom Solution!512.468.8392

## Changing a Name on a Phone

**Note:** The following instructions for changing the name on a phone are for the most common software version. The actual programming steps may differ in some ways, depending on the system software.

To enter a programming session, follow the next few simple steps:

1) Press FEATURE \* \* 2 6 6 3 4 4

2) Enter Password: 2 6 6 3 4 4

Display will read: "Terminals & Sets"

Using the navigation keys, as displayed below, follow the next simple steps:

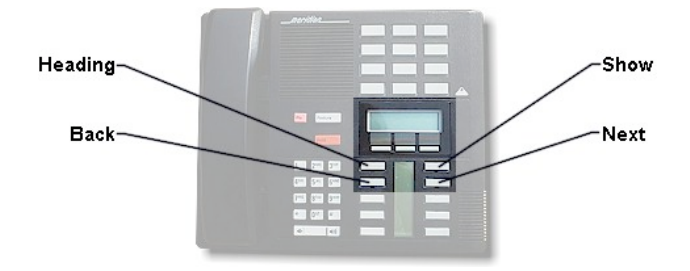

3) Press: Show

Display will read: "Show Set"

Enter the extension number that you want to change

4) Press: SHOW

Display will read: "The extension number and the current name"

5) Press: SHOW

Display will read: "Line Access"

7) Press: NEXT

Display will read: "Capabilities"

8) Press: NEXT

Display will read: "Name:\_\_\_"

9) Press the "CHANGE" soft key.

Using the dial pad spell out the name

Ex: If you need the letter K press the 5 key twice and then press # to confirm

the letter.

10) Press: NEXT

Once the name is changed you may press rls to end the programming.

Congratulations! You have just successfully changed the phone name!